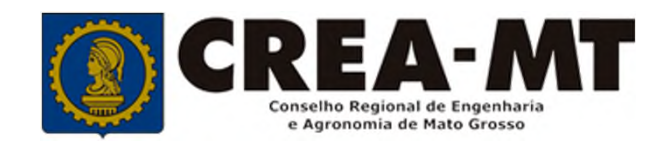

# COMO SOLICITAR EXCLUSÃO DE RESPONSÁVEL TÉCNICO

**SISTEMA eCREA** 

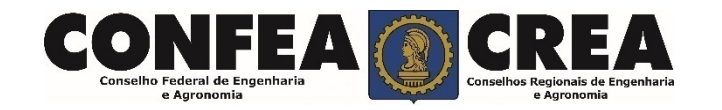

## **OBJETIVO:**

Apresentar os procedimentos para solicitação de Exclusão de Responsável Técnico pelo Portal do CREA-MT.

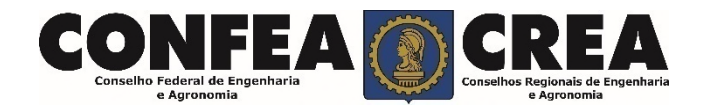

Acesse através do endereço

https://ecrea.crea-mt.org.br/

## **O Portal de Serviços CREA-MT**

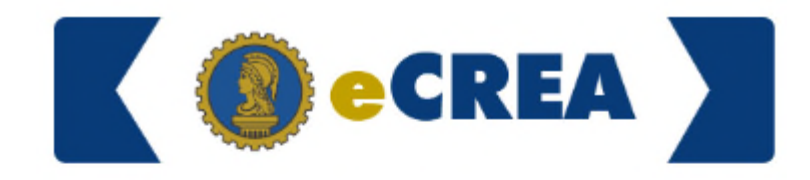

Autenticação Requerida

### Senha

Informe seu CPF e senha. Clique em Entrar

| Senha |   |       |  |
|-------|---|-------|--|
|       | E | ntrar |  |

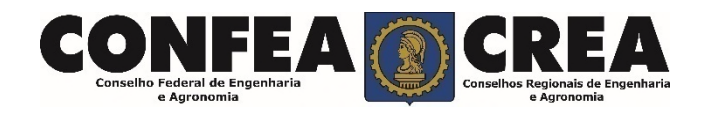

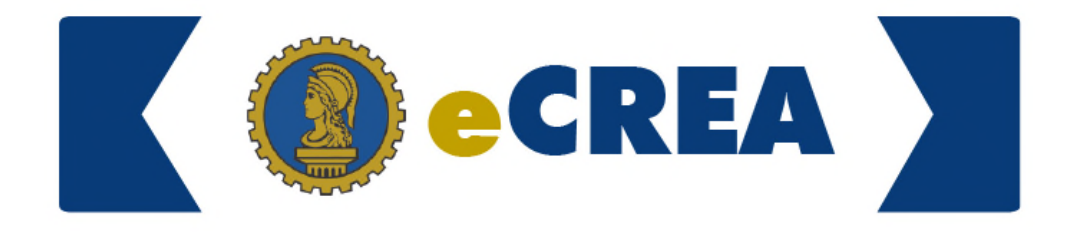

#### **Perfil de Acesso**

Grupo de Acesso: Selecione a Empresa

## Perfil de Acesso

| Escolha o Grupo de Acesso | o e o Perfil para ter acesso ao Sistema |     | Perfil: Empresa do Sistema |
|---------------------------|-----------------------------------------|-----|----------------------------|
| Grupo de acesso: *        | CREA- MT                                | ×   |                            |
| Perfil: *                 | Empresa do Sistema                      | х - |                            |
|                           | Logar                                   |     |                            |

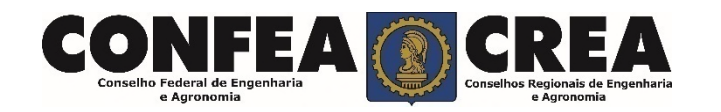

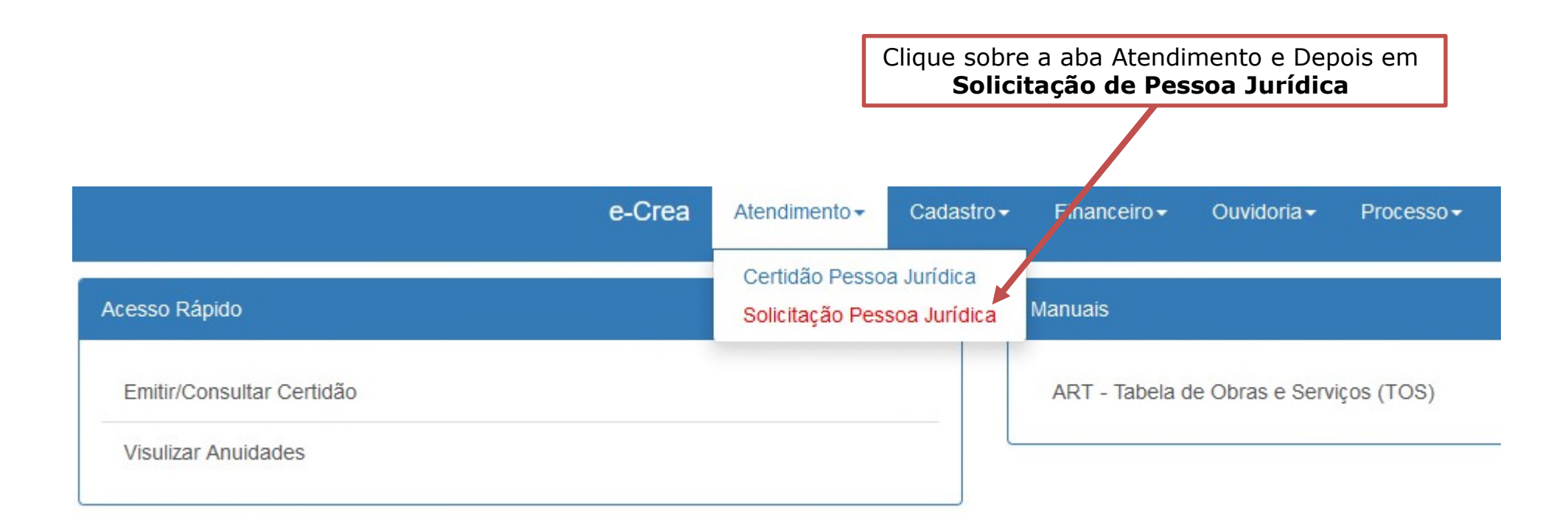

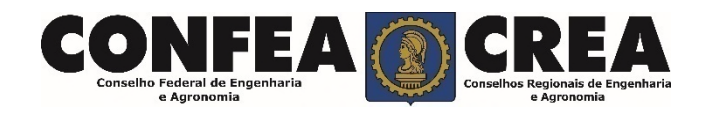

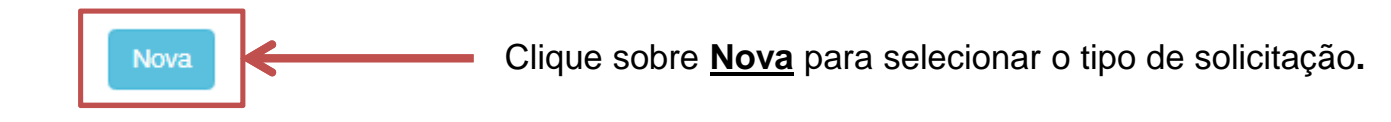

## Solicitação de Serviço Pessoa Jurídica - Serviço

no Federal

| Servico: *                                  |                                              |
|---------------------------------------------|----------------------------------------------|
| Alteração Contratual                        |                                              |
|                                             |                                              |
|                                             |                                              |
| Cancelamento de Registro de Pessoa Jurídica |                                              |
| Exclusão de Responsável Técnico             |                                              |
| Inclusão de Responsável Técnico             |                                              |
| Registro de Entidade de Classe              | Clique em "Exclusão de Responsá"<br>Tácnico" |
| Registro de Instituição de Ensino           | Techico .                                    |
|                                             |                                              |
| Salvar e Avancar 🔿 📄 Cancelar               |                                              |
|                                             |                                              |

#### Selecione os responsáveis técnicos a serem excluídos.

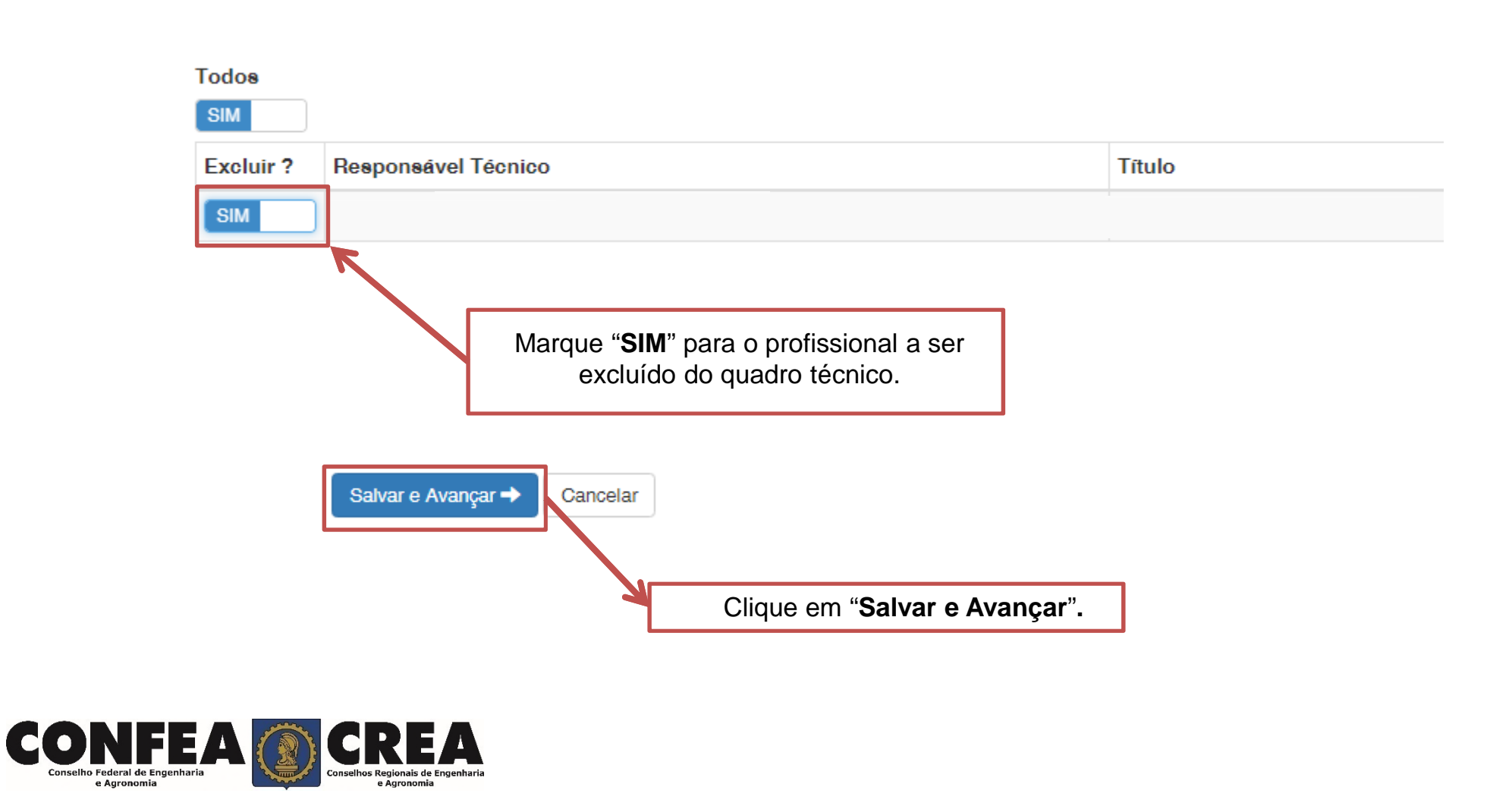

## Alteração Contratual - Anexo(s)

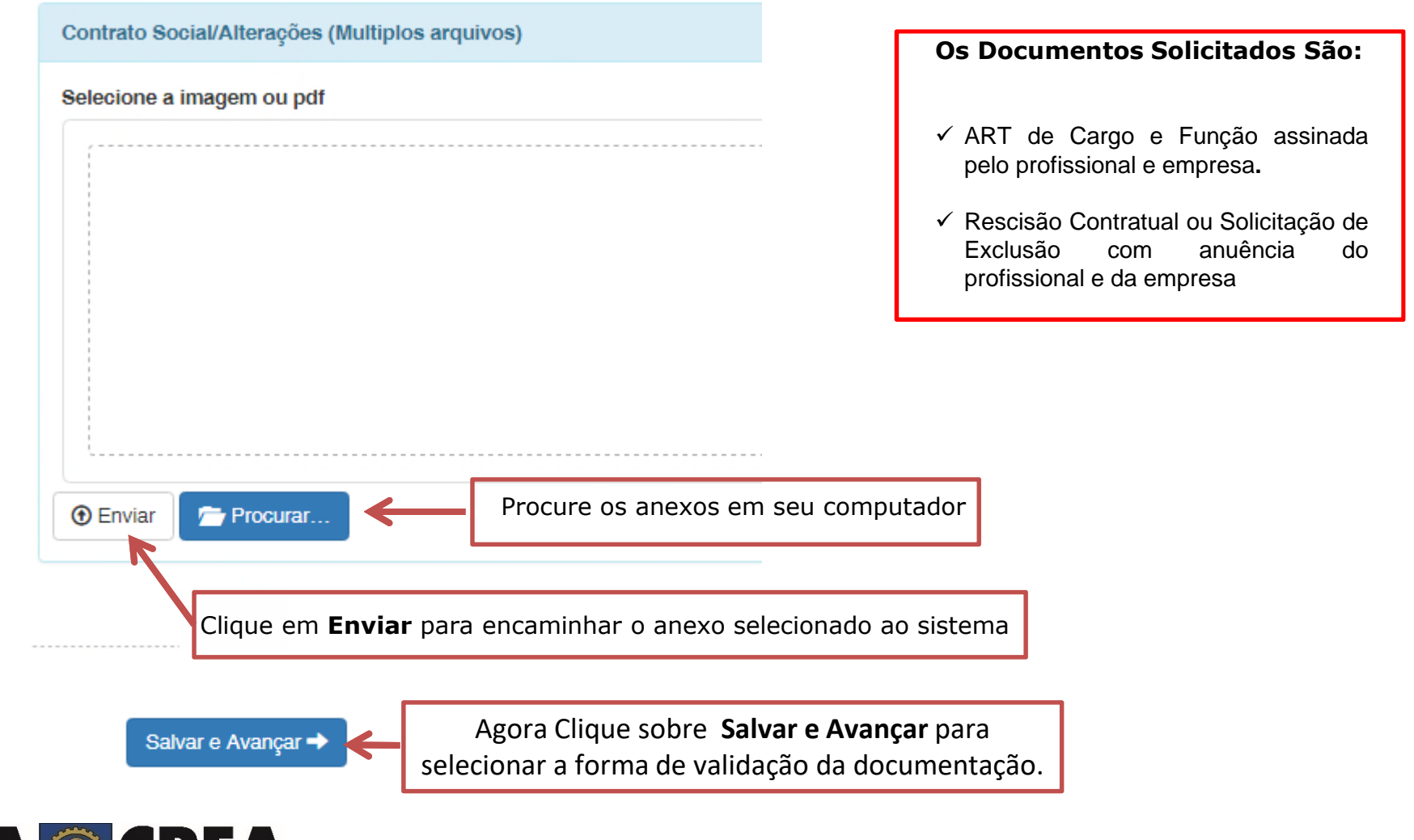

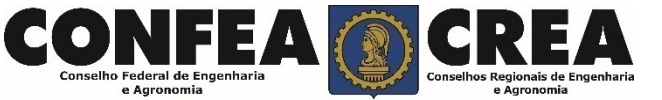

| Serviço                                            |               |
|----------------------------------------------------|---------------|
| Exclusão de Responsável Técnico                    | documentação. |
| Qual a forma de validação da documentação exigida? |               |
| Selecione.                                         | *             |

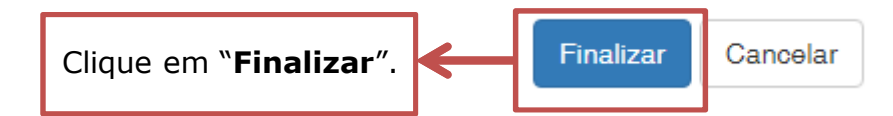

Operação realizada com sucesso!

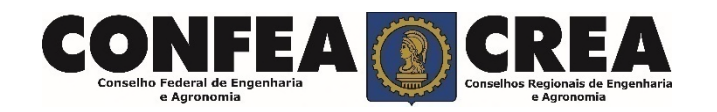

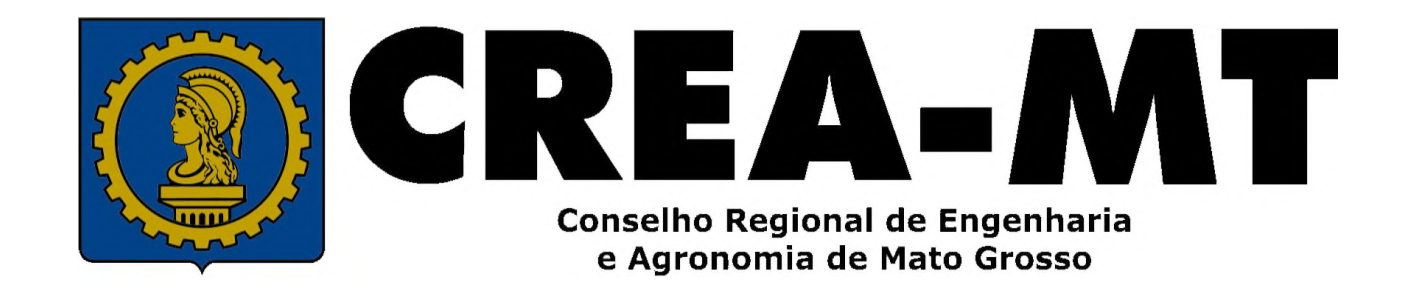

(65) 3315-3000 / 0800-647-3033

www.crea-mt.org.br

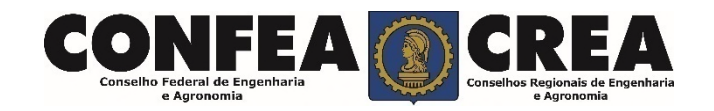